## 註冊單補印! 【列印註冊單】操作方式

①進入【臺灣銀行學雜費入口網】。

https://school.bot.com.tw/newTwbank/StudentLogin.aspx

②點選左欄【**繳費單查詢 / 學生登入】** 

③輸入學生基本資料

- 代收類別為「141232」·
- 請注意「識別碼」欄位預設值為學生之生日,請填7位數字,例如:90年1月1日, 則填0900101。

| 原「學生整人」) | 代收据另           | : 1    | 翻入代收编別                        | 夏月    | <b>R</b> A |
|----------|----------------|--------|-------------------------------|-------|------------|
| 自用卡撒費    | 身分留守           | 94: D  | 转入身分證字號                       |       |            |
| 眼聯卡尊區    | 學號:            | 13     | 植输入學號                         |       |            |
| 列印收據     | 識別碼:           | []<br> | 輪人識別碼(預設值為生日                  |       |            |
| 原見聯繫     | <b>周</b> 田 明 4 | 境:     | 9792                          | 重新    | #1         |
|          | ()             | 输入代收频用 | 確認登入<br>開用碼重設<br>,身分證字號、學號、關想 | 2續證碼) | 011        |

④登入後,進入下方【**查看學生繳費資料】**,點選【**查詢**】。

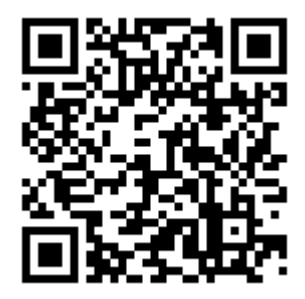

| □ 登出作業 | (3) 新竹市私立理光女子高級中學/聖人條號:王"協 蓋桃白」<br>學生聖人>查發學生用機資料 |                                |        | RE : 2022/01/21 11:13:21 |  |
|--------|--------------------------------------------------|--------------------------------|--------|--------------------------|--|
|        | ▶ 查看學生                                           | 繳費資料                           |        |                          |  |
|        | 學議士                                              |                                |        |                          |  |
|        | 姓名:                                              | 此區塊將顯示該生個人資料                   |        |                          |  |
|        | <b>局</b> 分證字號:                                   |                                |        |                          |  |
|        | 电子邮件                                             |                                |        |                          |  |
|        | 16.35                                            |                                |        |                          |  |
|        | 代收餐店 學定                                          | 學點 探險 代收费用度 豐豐主藝 的板装架 显古已碧翠香眉梨 | 星術費收到即 | 查询度料                     |  |
|        | 4123 11                                          | 3 筆—學期 學雜費、家長會代收代辦費            | 蘭放列印   | 童詞                       |  |
|        | 4123                                             |                                | 開放列印   | 直流                       |  |
|        | 4123                                             |                                | 列印油植   | 查詢                       |  |
|        | 4123                                             |                                | 列印收城   | 查询                       |  |

⑤點【查詢】後,將出現下方頁面。請選擇【產生繳費單 PDF 檔】,便可列印繳費單。

11

|  | 支生産業務の内に得り               |   |  |
|--|--------------------------|---|--|
|  | 產主販費率(PDF檔)<br>學雜費線上繳費說明 | 1 |  |
|  | 回上一頁                     | _ |  |
|  |                          |   |  |

- 1.學雜費三聯單
- 2. 家長會代收代辦費三聯單

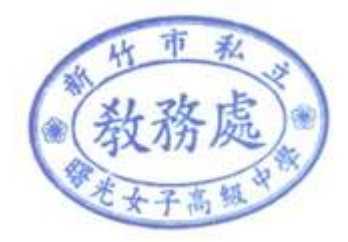